# FortiClient(シェアウェア)から FortiClient VPN(フリーウェア)への移行手順

作成日:2024年11月25日

#### 目次

| 【FortiClient】バックアップ      | 2 |
|--------------------------|---|
| 【FortiClient】 アンインストール   | 4 |
| 【FortiClient VPN】 インストール | 4 |
| 【FortiClient VPN】リストア    | 5 |

## 【FortiClient】 バックアップ

1) FortiClient を起動し、設定>バックアップの順にクリックします。

| ••                     | FortiClient Zero Trust Fabric Agent      |
|------------------------|------------------------------------------|
|                        | ーシステム<br>パックアップ・リストア パックアップ リストア         |
|                        | ー ロギング<br>これら機能のログを有効:                   |
| 🔆 ZERO TRUST TELEMETRY | ● 更新                                     |
| 🖵 リモートアクセス             | ログファイル ログエクスポート ログ消去                     |
| ! お知らせ                 | ーVPNオプション                                |
| <b>口</b> 設定            | DTLSトンネル優先<br>無効なサーバ証明書の警告を非表示           |
| □□ 情報                  | - 詳細                                     |
|                        | デフォルトタブ Fabric Telemetry Y               |
|                        | Action for EMS invalid certificates 警告 マ |
|                        |                                          |
|                        |                                          |
|                        |                                          |
|                        |                                          |
|                        |                                          |
| □ ロック解除設定              |                                          |

2)名前と場所を入力し、「保存」をクリックします。
 ※保存場所はわかりやすいよう、デスクトップを推奨します。

| タグ: |          |             |   |  |
|-----|----------|-------------|---|--|
| 場所: | 🛅 デスクトップ | ٢           | • |  |
|     |          | العليدي على |   |  |

3)「OK」をクリックします。

|                                    | FortiClient Zero                                                 | Trust Fabric Agent                   |
|------------------------------------|------------------------------------------------------------------|--------------------------------------|
| c-kanri1<br>☆ zero trust telemetry | ーシステム<br>パックアップ・リストア<br>ファイル<br>パスワード<br>パスワード再入力<br>コメントのパックアップ | バックアップ リストア<br>/Users.** ■■ Desktop/ |
| 山口 リモートアクセス                        | ーロギング                                                            |                                      |
| 1 お知らせ                             | これら機能のログを有効:                                                     | ▼ VPN ▼ テレメトリ                        |
| 🛟 設定                               | ログレベル                                                            | ★ 更新<br>情報 ★                         |
| □□ 情報                              | ログファイル                                                           | ログエクスポート ログ消去                        |

4) 以下のメッセージが出たら完了です。「OK」をクリックして閉じます。

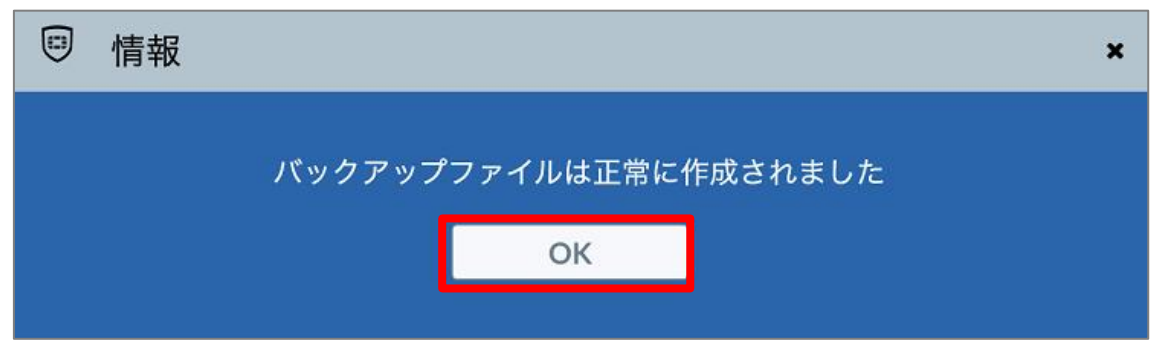

### 【FortiClient】 アンインストール

以下の URL にアクセスし、[アンインストール方法]の項目をご覧ください。 https://www.oit.ac.jp/japanese/center/vpn.html#mac

#### 【FortiClient VPN】 インストール

以下の URL にアクセスし、[インストール方法]の項目をご覧ください。 https://www.oit.ac.jp/japanese/center/vpn.html#mac

### 【FortiClient VPN】 リストア

1) FortiClient VPN を起動し、画面下のチェックボックスにチェックを入れ、「I accept」をクリックします。

| • • •          | FortiClient                                                                                                    |     |   |   |   |
|----------------|----------------------------------------------------------------------------------------------------|-----|---|---|---|
| FortiClient VI | PN                                                                                                    | * 0 | • | i | • |
|                | <image/> <image/> <image/> <section-header><section-header><section-header><section-header><section-header><section-header></section-header></section-header></section-header></section-header></section-header></section-header> |     |   |   |   |

2) 歯車のアイコンをクリックします。

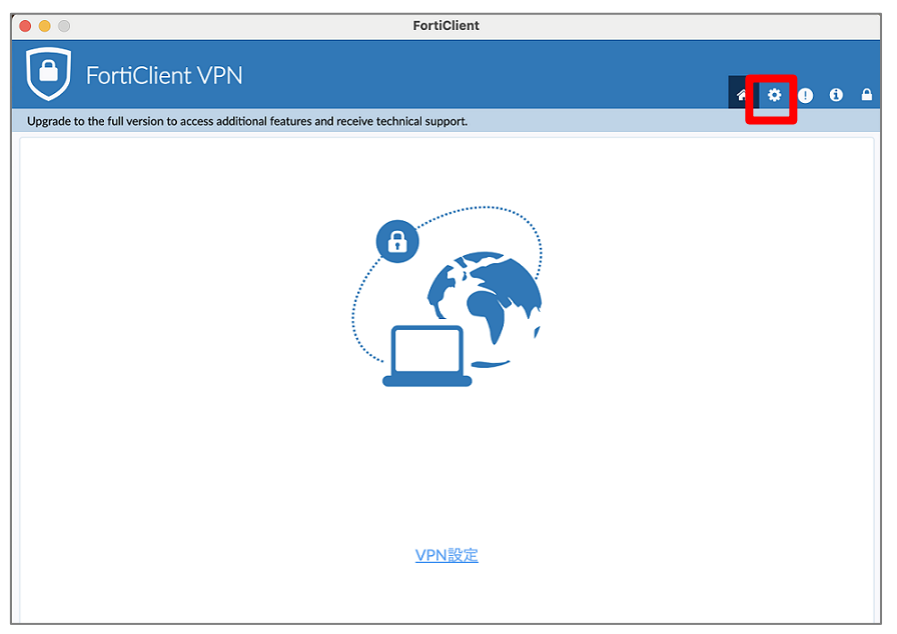

3)「リストア」をクリックします。

|                                                | FortiClient             |          |   |  |
|------------------------------------------------|-------------------------|----------|---|--|
| FortiClient VPN                                | * •                     | <b>3</b> | • |  |
| ー システム<br>バックアップ・リストア                          | パックアップ リストア             |          |   |  |
| ー ロギング<br>ログレベル<br>ログファイル                      | 「情報 ──<br>ログエクスポート ログ消去 |          |   |  |
| ー VPNオブション<br>□ DTLSトンネル優先<br>□ 無効なサーバ証明書の警告を非 | 表示                      |          |   |  |

4) デスクトップに保存した conf ファイルを選択し、「開く」をクリックします。

| • • •          | FortiCli                                                                                                    | ent                                                                |                       |                |  |
|----------------|----------------------------------------------------------------------------------------------------|--------------------------------------------------------------------|-----------------------|----------------|--|
| FortiClient VP | Ν                                                                                                    |                                                                    |                       | * * 0 6        |  |
|                | <ul> <li>VPN/\$v 7 7 v 7.conf</li> <li>VPN/\$v 7 7 v 7.conf</li> <li>Tr&gt;         <ul> <li>Tr&gt;             <li>Tr&gt;             </li> <ll>Tr&gt;             <ll>Tr&gt;             <ll>Tr&gt;             </ll></ll></ll></li> <ll>Tr&gt;</ll></li></li></ul></li></ul> | デスクトップ (<br><b>VPN バックアップ.conf</b><br>デキストエディット書類 - 2<br>情報<br>作成日 | Q 検索<br>2 KB<br>キャンセル | 今日 13:08<br>開く |  |
|                |                                                                                                    |                                                                    |                       |                |  |

5)「OK」をクリックします。

| • • •                         | FortiClient                                        |   |     |     |  |
|-------------------------------|----------------------------------------------------|---|-----|-----|--|
| FortiClient V                 | PN                                                 | ň | ¢ ( | • • |  |
| ー システム<br>バックアップ・リストア<br>ファイル | バックアップ<br>リストア<br>/Users ー 』Desktor<br>OK<br>キャンセル |   |     |     |  |
| ーロギング<br>ログレベル<br>ログファイル      | 【 <mark>情報 →</mark><br>ログエクスポート ログ消去               |   |     |     |  |

6)以下のメッセージが出たら完了です。「OK」をクリックして閉じます。

| ▣ 情報 |               | × |
|------|---------------|---|
|      | 設定は正常に復元されました |   |
|      | ОК            |   |
|      |               |   |

※以下のエラーが出た場合、P.8 の手順で「fctservctl2」を有効にし、 再度手順2から設定します。

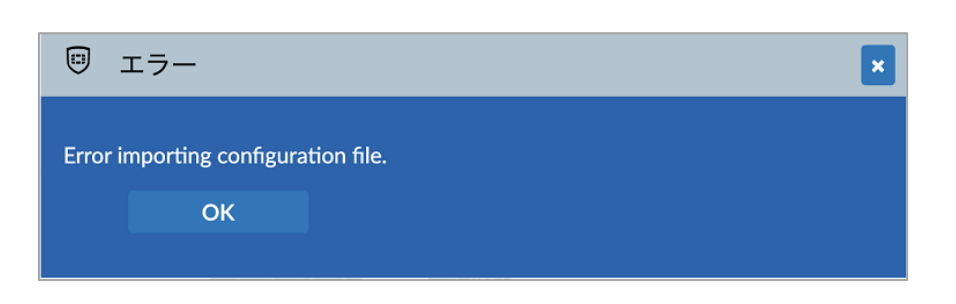

- A)設定アプリを起動します。
- B) プライバシーとセキュリティ>フルディスクアクセスの順にクリックします。

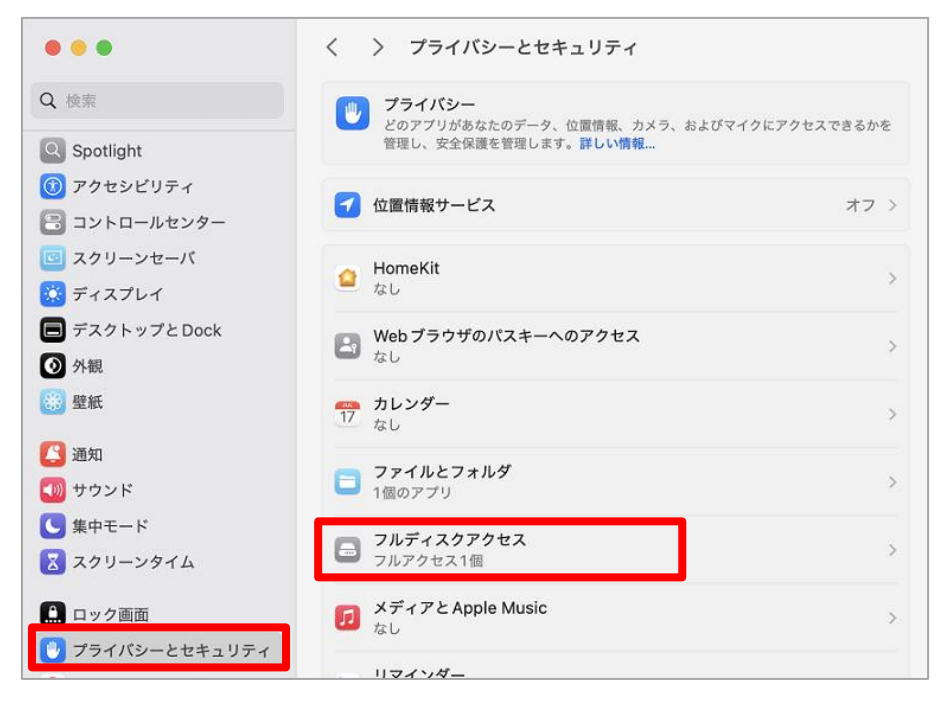

C)「fctservctl2」のトグルボタンを ON にします。

| •••                                   | く 〉 フルディスクアクセス                                                                                     |
|---------------------------------------|----------------------------------------------------------------------------------------------------|
| Q 検索                                  | 下のアプリケーションに、このMacのすべてのユーザのメール、メッセージ、<br>Safari、ホーム、Time Machine バックアップなどのデータや特定の管理設定へ<br>のアクセスを許可。 |
| Spotlight     アクセシビリティ     マントロールセンター | com.microsoft.autoupdate                                                                           |
|                                       | ESET Endpoint Security                                                                             |
| 🔅 ディスプレイ<br>🔲 デスクトップとDock             | ESET Real-time File System Protection                                                              |
| ● 外観                                  | fctservctl2                                                                                        |
| 通知                                    |                                                                                                    |
| サウンド                                  | + -                                                                                                |